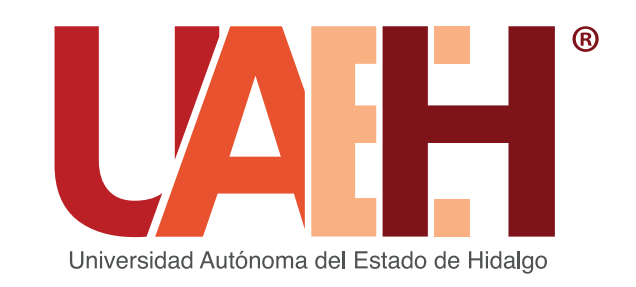

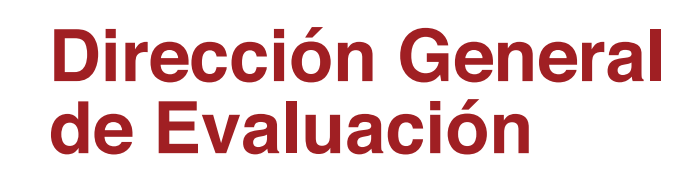

### CONVOCA A EGRESADOS DE LOS DISTINTOS PROGRAMAS EDUCATIVOS DE LICENCIATURA DE LA UAEH AL

# EXAMEN GENERAL DE EGRESO DE LICENCIATURA (EGEL)

## **APLICACIÓN DICIEMBRE 2021**

En atención a la emergencia sanitaria ocasionada por el virus SARS-CoV2 (COVID-19), la UAEH ante el ofrecimiento del Ceneval dispone las modalidades: Examen Desde Casa y Presencial; en el caso de los EGEL-Institucionales se aplica de forma presencial modalidad en papel. Consulta la Oferta de exámenes EGEL, para conocer qué examen aplicas de acuerdo a tu Programa Educativo ingresa a la URL: https://uaeh.edu.mx/egel/2019/oferta-egel.pdf

Considera que para la modalidad EGEL Examen desde casa, debes cumplir con la totalidad de los requerimientos técnicos mínimos necesarios establecidos por el Ceneval, de no contar por lo menos uno deberás optar por modalidad presencial. Los requisitos técnicos con los que debe contar tu equipo de cómputo son los siguientes:

| Sistema operativo | Memoria         | Velocidad de conexión       | Otros                    |
|-------------------|-----------------|-----------------------------|--------------------------|
| Mindows 0         |                 |                             |                          |
| windows 8,        |                 | velocidad minima de         | Contar con camara web    |
| 8.1, 10           | 4 GB de memoria | subida 300 kb/s.            | y microfono (internos o  |
|                   | RAM y 800 MB    | Las conexiones por satélite | externos).               |
|                   | de disco duro   | y dial up no están          | No se admite el uso de   |
| Apple Mac OS:     | libre.          | soportadas.                 | audífonos, auriculares,  |
| Mojave (10.14),   | Recomendado:    | Conexiones móviles (3G,     | manos libres o           |
| Catalina (10.15), | 8 GB de memoria | 4G, LTE, etc.) compartidas  | dispositivos             |
| Bigsur (11.0)     | RAM o superior  | mediante teléfonos          | inalámbricos Bluetooth.  |
| 0 ( )             | v 1 GB de disco | inteligentes, tabletas u    | No se permite ningún     |
|                   | duro libre.     | otros dispositivos, no son  | tipo de virtualización   |
|                   |                 | recomendadas                | conexión remota o        |
|                   |                 |                             | binervisores             |
|                   |                 | Dara majorar la calidad dal | nipervisores.            |
|                   |                 | Para mejorar la calidad del |                          |
|                   |                 | internet, se recomienda     | No es posible aplicar el |
|                   |                 | conectar un cable de tipo   | examen desde             |
|                   |                 | ethernet directamente del   | dispositivos móviles     |
|                   |                 | módem al equipo de          | como celulares o         |
|                   |                 | cómputo.                    | tabletas electrónicas.   |

#### **EXPEDIENTE ELECTRÓNICO**

- 8. Envía de manera digital tus documentos con el Responsable Operativo de su Instituto o Escuela Superior, con fecha límite 06 de octubre, siguiendo los siguientes pasos:
- En un lapso no mayor a 10 días posteriores a tu inscripción, el responsable operativo te contactará vía correo electrónico, para proporcionarte un enlace URL, vía por la cual deberás enviar su expediente. En caso de no recibir la información, contacta al responsable operativo (véase directorio).
- Los documentos digitales a enviar son: Pase de ingreso, Cédula de Pre registro EGEL, recibo de pago e identificación oficial.
- El envío de los anteriores documentos permite comprobar que su registro y pago fueron realizados de manera correcta, de no contar con dichas evidencias tu inscripción puede anularse.
- Posterior al periodo especificado NO será posible el envío de tu expediente EGEL, cumple puntualmente con cada fase de tu proceso.

Fuente: Centro Nacional para la Evaluación de la Educación Superior. (2021). Instructivo para el sustentante Examen General para el Egreso de la Licenciatura (p.12).

Para tu registro es imprescindible que indiques el correo institucional, debido a que es la única dirección electrónica validada, de lo contrario tu registro será improcedente.

#### PROCEDIMIENTO DE INSCRIPCIÓN

Si presentas algún problema en cualquiera de los siguientes pasos, comunícate inmediatamente a la Dirección General de Evaluación a través del correo egel@uaeh.edu.mx

#### EGEL CENEVAL

A partir de esta aplicación diciembre 2021, CENEVAL reformula sus exámenes y se inicia la aplicación de los EGEL PLUS, prueba que evalúa de forma integral, tus conocimientos disciplinares y habilidades transversales, considerados indispensables al término de tu formación. Consulta las nuevas guías de estudio https://www.ceneval.edu.mx/guias-egel-plus

Para las Licenciaturas en Biología, Química, Química en Alimentos, Ciencias Políticas y Administración Pública, Economía e Ingeniería en Alimentos, las únicas modalidades disponibles son Examen desde casa y modalidad presencial en línea.

#### **PRE- REGISTRO**

- Realizar el diagnóstico de las condiciones técnicas consideradas en la modalidad Examen desde casa, a través del cual puedes verificar si tu equipo de cómputo cumple con los requisitos técnicos que se solicitan en esta modalidad: https://forms.gle/XoiLQYbLcj8f5ScF6
- 2. Ingresar a https://uaeh.edu.mx/egel/ dar clic en el apartado de Convocatoria y Registro, seleccionar Cédula EGEL UAEH.
- Requisitar el cuestionario con tus datos personales y obtén la Cédula de Pre registro. Cerciórate del envío exitoso de este formulario ya que es indispensable para los procesos subsecuentes, guarda el documento para su impresión debido a que no es posible futuras recuperaciones.

#### EGEL INSTITUCIONAL

- 1. Ingresar a la siguiente URL https://uaeh.edu.mx/egel/
- 2. Obtener Cédula EGEL UAEH, dando clic el apartado de Convocatoria y Registro.
- 3. Requisitar el formulario con sus datos personales.
- 4. Imprimir o guardar el documento de inscripción. Cerciorarse del envío exitoso de este formulario ya que es indispensable para los procesos subsecuentes, te pedimos guardar el documento para su impresión debido a que no es posible su recuperación.
- 5. Realizar el pago del EGEL-Institucional, consulta la plataforma digital de Cobros en línea de la UAEH con URL: http://sistemas.uaeh.edu.mx/daf/drf/cobroweb/index.php
- 6. Enviar expediente electrónico al Responsable Operativo de tu Instituto o Escuela Superior de procedencia, con fecha límite al 06 de octubre de 2021.
- En caso de no recibir la información, contacta al responsable operativo (véase directorio).
- Tu responsable operativo deberá remitirte la información en un lapso no mayor a los 10 días posteriores a tu registro.
- Los documentos digitales a enviar son: Cédula EGEL, Historial Académico, recibo de pago e identificación oficial

| Calendario de actividade                                | S                                                                                                    |                                   |  |
|---------------------------------------------------------|----------------------------------------------------------------------------------------------------|-----------------------------------|--|
| Inscripciones                                           |                                                                                                    | 1ro. al 28 de septiembre.         |  |
| Fecha límite para enviar ex                             | pediente digital                                                                                                    | 06 de octubre                     |  |
| Fecha de aplicación Modal                               | idad Examen Desde Casa Ceneval                                                                                                    | 03 al 11 de diciembre             |  |
| Fecha de aplicación Modalidad presencial EGEL Ceneval y |                                                                                                    | 29 de noviembre al 3 de diciembre |  |
| EGEL Institucional                                      |                                                                                                    |                                   |  |
| Publicación de resultados                               |                                                                                                    | 25 de febrero de 2022             |  |
| Costo del examen:                                       |                                                                                                    |                                   |  |
| EGEL-CENEVAL                                            | El pase de ingreso indica la cuenta e institución bancaria. Recuerda que cuenta con tres días hábiles posteriores a la obtención del pase de |                                   |  |

|                    | que cuenta con tres días hábiles posteriores a la obtención del pase de ingreso para efectuar el pago, de lo contrario el sistema anulará tu registro. |
|--------------------|----------------------------------------------------------------------------------------------------|
| EGEL-Institucional | \$300.00 Consulta cobros en línea de la UAEH:<br>http://sistemas.uaeh.edu.mx/daf/drf/cobroweb/index.php                                                |

#### Lineamientos importantes:

- 1. Verificar y cumplir todos los lineamientos establecidos, propios de la modalidad de aplicación en la que se inscribe.
- 2. El sustentante no podrá aplicar el examen si no cumple con:
  - a. El envío del expediente digital con la documentación establecida, con fecha límite al 06 de octubre de 2021.
  - b. Verificar el día, lugar y horario en que aplicará el examen, a través del sistema de consulta Fechas EGEL: http://sistemas.uaeh.edu.mx/dge/egel/consulta/index.php
  - c. Portar identificación acreditada por CENEVAL, que es credencial de elector o pasaporte, en original y vigente, no se aceptarán fotocopias o ningún otro documento.
- 3. Lo no previsto en la siguiente convocatoria será resuelto por el CENEVAL y la Dirección General de Evaluación.

Posterior al periodo de registro, no será posible la generación de tu Cédula EGEL.

#### **INSCRIPCIÓN**

- Obtener Pase de ingreso en http://registroenlinea.ceneval.edu.mx/RegistroLinea/indexAbierto.php Durante su registro Ceneval se te solicitará:
- Correo electrónico: Proporciona tu correo institucional, considera que toda la información respecto a la aplicación se enviará a esa dirección electrónica por lo que es importante que ingreses y revises constantemente su contenido.
- En el apartado Identificación de Institución de procedencia: selecciona el Instituto o Escuela Superior del que egresas.
- Posteriormente, en la sección Datos de la solicitud de admisión: proporciona tu número de cuenta de alumno de la UAEH.
- 5. Revisa tu pase de ingreso, corroborando que la modalidad de aplicación que seleccionaste sea la correcta, puede ser "EXAMEN DESDE CASA" o en caso de ser presencial se indicará el nombre de la sede de aplicación.

Una vez que realizas el pago correspondiente, no existe oportunidad de cambio de modalidad.

- 6. Realiza el pago, contarás únicamente con tres días hábiles para efectuar el pago correspondiente. El pase de ingreso indica la fecha límite de pago.
- Si el pago lo realizas por medio de transferencia electrónica es fundamental que verifiques las instrucciones descritas en su pase de ingreso, si el sistema de pagos del Ceneval no detecta la información correcta, el registro se invalidará y perderás tu lugar. Puedes dar seguimiento y verificar tu depósito bancario a través de la URL: https://www.banxico.org.mx/cep/
- En caso de caducar la fecha para realizar el pago del EGEL-Ceneval, debes esperar tres días hábiles para inscribirse nuevamente, actualizar sus datos y obtener un nuevo pase de ingreso con referencia bancaria distinta.
- 7. A los sustentantes que elijan la modalidad Examen desde casa, el Ceneval enviará a su correo institucional el resto de pasos que deben realizar e información que deben considerar en su proceso EGEL.

- 4. Los resultados son inapelables.
- 5. Si presentas alguna condición física especial, favor de notificarlo antes del 16 de noviembre del 2021.
- 6. Si presentas el EGEL en modalidad presencial, aceptas cumplir cabalmente con el Protocolo Institucional de Seguridad Sanitaria de la UAEH y las demás disposiciones que se determinen para la aplicación.

#### Directorio: Responsables operativos del EGEL

| Responsable operativo                     | Instituto/Escuela Superior                      | Correo electrónico                |
|-------------------------------------------|-------------------------------------------------|-----------------------------------|
| Lic. Leticia Narváez Vergara              | Instituto de Artes                              | Inarvaez @uaeh.edu.mx             |
| Mtro. Isaías Ortiz Trejo                  | Instituto de Ciencias Económico Administrativas | isaiasortiztrejo@hotmail.com      |
| Mtro. Ulises Iturbe Acosta                | Instituto de Ciencias Básicas e Ingeniería      | ceneval_icbi@uaeh.edu.mx          |
| Mtra. Erendira Yaretni Mendoza            | Instituto de Ciencias Sociales y Humanidades    | mendoza_erendira@uaeh.edu.mx      |
| Dra. Ma. Del Carmen Valadez Vega          | Instituto de Ciencias de la Salud               | maria_valadez2584@uaeh.edu.mx     |
| Dra. Verónica Espinosa Muñoz              | Instituto de Ciencias Agropecuarias             | esmuver@gmail.com                 |
| Lic. Verónica Martínez Olvera             | Escuela Superior de Actopan                     | veronica_martinez3611@uaeh.edu.mx |
| Mtro. Carlos Domínguez González           | Escuela Superior de Apan                        | carlosd@uaeh.edu.mx               |
| Mtra. Graciela Pereyra Fausto             | Escuela Superior de Atotonilco de Tula          | graciela_pereyra10203@uaeh.edu.mx |
| Mtro. Alejandro Rivero Landero            | Escuela Superior de Cd. Sahagún                 | rlandero@uaeh.edu.mx              |
| Lic. José Guadalupe Ramos Mendoza         | Escuela Superior de Huejutla                    | guadalupe_ramos9240@uaeh.edu.mx   |
| Dra. María de Lourdes Elena García Vargas | Escuela Superior de Tepeji del Río              | maría_garcia10476@uaeh.edu.mx     |
| Lic. Erandi Villalobos Montiel            | Escuela Superior de Tizayuca                    | evillalobos@uaeh.edu.mx           |
| Ing. Mariano Hernández Serrano            | Escuela Superior de Tlahuelilpan                | serranohm2010@hotmail.com         |
| Mtra. Imelda Cantera Chávez               | Escuela Superior de Zimapán                     | imeldac@uaeh.edu.mx               |

uaeh.edu.mx

#### Mayor información:

Dr. Jesús Israel Monroy Muñoz, Subdirector General de Evaluación / Mtra. María de los Ángeles López Cruz, Responsable operativo del EGEL en la UAEH LCE. Luisa Sandoval Benítez, Co-responsable operativo del EGEL en la UAEH

Derivado de la actual situación por pandemia ponemos a su disposición el correo: egel@uaeh.edu.mx

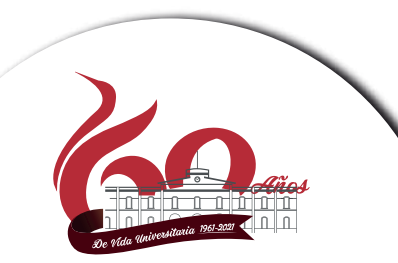

ATENTAMENTE "AMOR, ORDEN Y PROGRESO" El Comité Institucional del EGEL Pachuca de Soto, Hgo., 1ro. de septiembre de 2021.